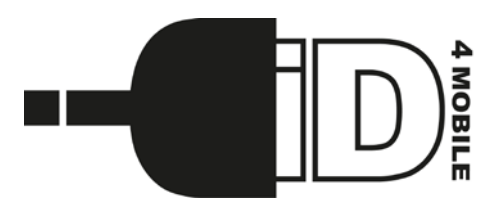

# iDTV Podręcznik szybkiej instalacji

Niniejszy przewodnik przeprowadzi cię przez wstępną konfigurację urządzenia. W celu uzyskania szczegółowych informacji dotyczących oprogramowania i funkcji pobierz podręcznik użytkownika, dostępny pod adresem **id4mobile.eu** 

# Wymagania

- Tuner iDTV przeznaczony jest do odbioru sygnału DVB-T na urządzeniach mobilnych marki Apple: iPad 2 i nowsze, iPhone 4S i nowsze.

- System operacyjny iPad 2 powinien być w wersji iOS 4.3.3 lub nowszej.
- Kompatybilność z iPhone 4S jest możliwa tylko dla wersji iOS5.1 W przeciwnym wypadku mogą pojawić się problemy z oddziaływaniem na komunikację WiFi oraz GSM.
- Do urządzenia należy podłączyć tuner iDTV pod 30-pinowe złącze Dock Connector.

# Uwagi

Prosimy upewnić się czy region, w którym się znajdujesz, jest w obrębie zasięgu cyfrowej telewizji naziemnej DVB-T. Jeżeli nie, iDTV nie będzie w stanie odebrać żadnego sygnału. Aktualną mapę zasięgu sygnału DVB-T znajdziesz na <u>www.cyfryzacja.gov.pl</u>
Do urządzenia dołączono 2 anteny DVB-T. Antena teleskopowa pozwoli na odbiór tylko silnego sygnału. Jeśli sygnał w twojej lokalizacji jest słaby będziesz musiał skorzystać z większej anteny - lub zakupić dodatkową antenę panelową.

- Nieobsługiwane: kanały nadawane w jakości HD, programy DVB-T2, szyfrowane.

### Instalacja oprogramowania

- 1. Wyszukaj i pobierz aktualną wersję "iDTV Mobile" z App Store
- 2. Zainstaluj aplikację "iDTV Mobile"
- 3. Ikona "iDTV Mobile" pojawi się na ekranie głównym urządzenia.

## Konfiguracja tunera

- 1. Tuner z anteną podłącz do 30-pinowego złącza Dock Connector iPad/iPhone4S
- 2. Uruchom aplikację iDTV Mobile
- 3. Aplikacja automatycznie wybierze lokalizację i rozpocznie skanowanie kanałów po kliknięciu na przycisk "Scan" (wyboru lokalizacji i ponownego skanowania można dokonać ręcznie z menu "Settings")
- 4. Po zakończeniu skanowania, lista dostępnych kanałów pojawi się w zakładce "Live TV"

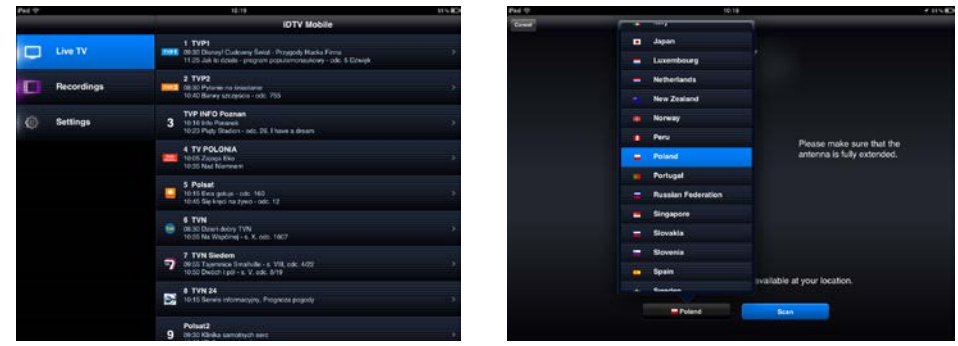

## Podstawowe funkcje

1. Główne menu aplikacji składa się z trzech zakładek: "Live TV" – oglądanie programów telewizyjnych, "Recordings" – dostęp do nagrań oraz "Settings" – menu ustawień.

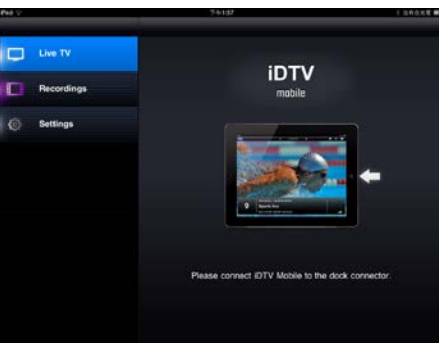

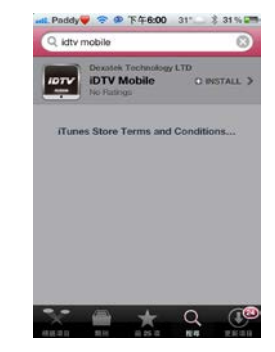

2. Nagrywanie: Dotknij ekran, aby wyświetlić panel nawigacyjny. Kliknij na czerwony przycisk nagrywania, aby rozpocząć proces nagrywania. Nagrane klipy wideo zostaną zapisane w pamięci urządzenia.

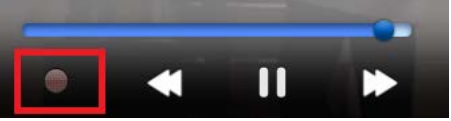

3. W prawym górnym rogu ekranu znajduje się menu, dzięki któremu użytkownik uzyskuje dostęp do dodatkowych funkcji, takich jak: wybór napisów/ścieżki audio (zależy od wersji nadawanego programu), funkcji zoom, regulacji głośności.

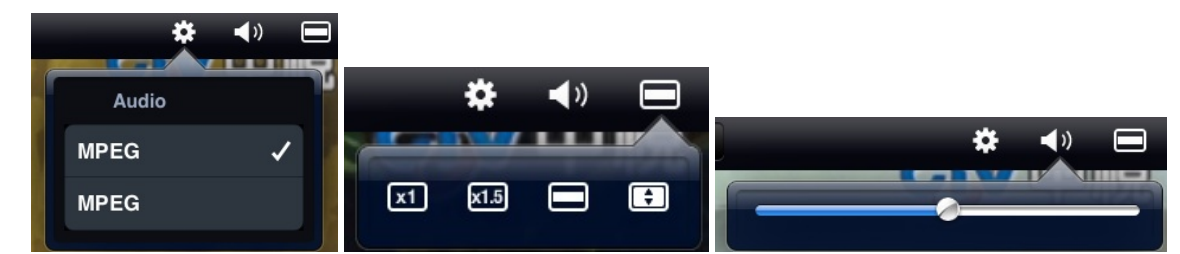

4. Funkcja Time-Shift, zależy od rozmiaru bufora, którego wielkość należy zdefiniować w menu ustawień. Jeżeli chcesz obejrzeć treść, która była emitowana kilka chwil temu, przesuń kursor czasu w lewo do wybranego momentu.

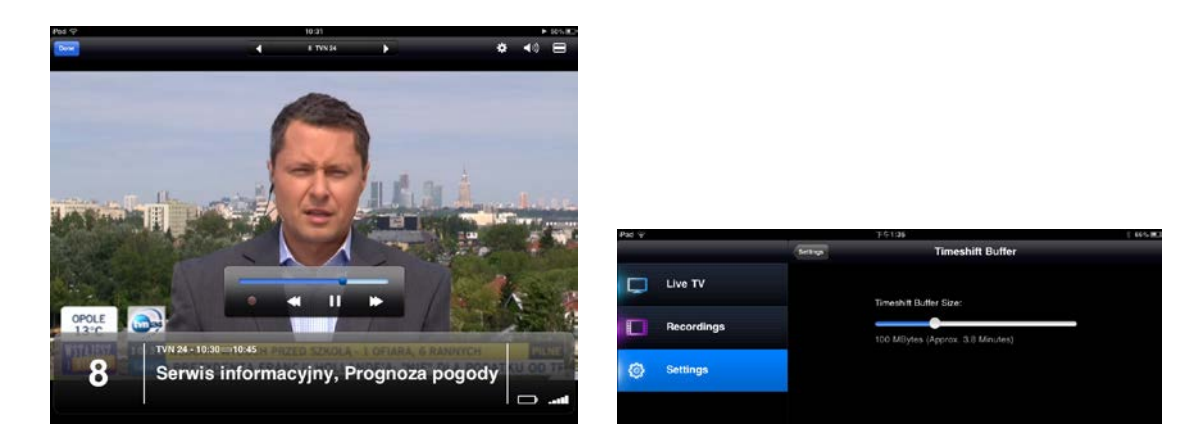

5. Odtwarzanie nagranych programów: Nagrane klipy wideo znajdują się w zakładce "Recordings". Wybierz plik, który chcesz odtworzyć i kliknij na przycisk "Play Now".

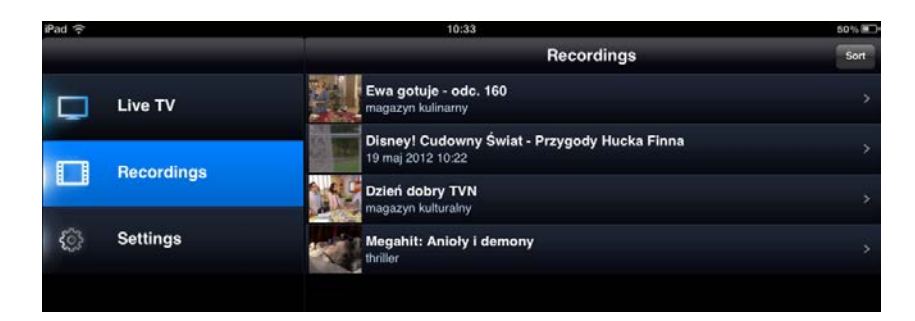

#### Gwarancja:

Urządzenie iDTV marki iD4Mobile objęte jest 2 letnią gwarancją.

W przypadku uszkodzenia lub nieprawidłowego działania sprzętu skontaktuj się ze sprzedawcą.

Odpowiedzi na pytania dotyczące jego konfiguracji i parametrów działania możesz uzyskać pisząc także na adres:

### serwis@id4mobile.eu

## Zapraszamy do odwiedzenia witryny: http://www.id4mobile.eu

#### Informacja o przepisach dotyczących ochrony środowiska

Dyrektywa Europejska 2002/96/EC wymaga, aby sprzęt oznaczony symbolem znajdującym się na produkcie i/lub jego opakowaniu ("przekreślony śmietnik") nie był wyrzucany razem z innymi niesortowanymi odpadami komunalnymi. Symbol ten wskazuje, że produkt nie powinien być usuwany razem ze zwykłymi odpadami z gospodarstw domowych. Na Państwu spoczywa obowiązek wyrzucania tego i innych urządzeń elektrycznych oraz elektronicznych w wyznaczonych punktach odbioru. Pozbywanie się sprzętu we właściwy sposób i jego recykling pomogą zapobiec potencjalnie negatywnym konsekwencjom dla środowiska i zdrowia ludzkiego. W celu uzyskania szczegółowych informacji o usuwaniu starego sprzętu prosimy się zwrócić do lokalnych władz, służb oczyszczania miasta lub sklepu, w którym produkt został nabyty.

Importer: Konsorcjum FEN Sp. z o.o., ul. Dąbrowskiego 273A, 60-406 Poznań